## DAIMLERCHRYSLER

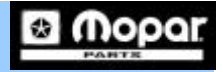

## e-Fiche

## Instructions for loading your monthly update CD(s)

- 1. Insert the 'Update' CD in the first available CD ROM drive. (CD3 is used in this example)
- 2. The install wizard will automatically begin updating the necessary files on your hard drive.

Please note that the install wizard will update only the files that need to be updated and 'skip' the files that do not. This will save time during the update process.

| - <u>1</u>                                      |     |
|-------------------------------------------------|-----|
| – – Current File                                |     |
| Skipping Copy files from CD to local disk:      | PDE |
| C. V., Verticherwooder Fears (CD-5757-01700), r | -Dr |
|                                                 |     |
| All Files                                       |     |
|                                                 |     |
|                                                 |     |
|                                                 |     |
|                                                 |     |

3. The Install Wizard is now updating (copying) the changed e-Fiche files onto your computer.

| 2                                                                                  |                            |
|------------------------------------------------------------------------------------|----------------------------|
| Current File<br>Copying Copy files from CD to loc:<br>C:\\e-Fiche\Model Years\CD3\ | al disk:<br>97-01\01be.PDF |
| All Files                                                                          |                            |
| < Back                                                                             | Next> Cancel               |

- 4. Once the CD is finished e-Fiche Directory loading, you will receive e-Fiche catalog update complete for CD3 this message box. i ÖK
- 5. Select the 'OK' button. Click Here

## DAIMLERCHRYSLER

6. Once the update process is complete, you can now verify that the update process was successful.

- 7. To verify that your update was successful, just look at the number under the CD button. This number is called the revision number.
- Below is an example of CD3 being successfully updated.
- Please notice that no update was made to CD4, so the revision number has <u>not</u> changed.
- Once CD4 is (successfully) updated the revision number will also change.

| e-Fiche Dire         | ectory Version 2.0     |                                                                                             |
|----------------------|------------------------|---------------------------------------------------------------------------------------------|
| CD1<br>20021001      | 1981-1996 Jeep, 19     | 82-1996 Truck, 1982-1996 Imports, 1988-1992 Eagle Premier                                   |
| CD2<br>20021001      | 1982-1996 Pass Car     | , 1992-1996 Viper, 1993-1996 LH, 1989-1996 Laser Talon                                      |
| CD3<br>20021101      | 1997-2001 Vehicles<br> | – Notice that CD3 has a revision number of 20021 <u>1</u> 01.                               |
| CD4<br>20021001      | 2002-2004 Vehicles     | - Notice that CD4 has a revision number of 20021 <u>0</u> 01.                               |
| CDI<br>Not Installed | 1998-2002 Internat     | ional Vehicles (Non-Domestic)                                                               |
| Training<br>20020831 | Training               | This is because CD3 has been successfully updated, and CD4 has <u>not</u> been updated yet. |
|                      |                        | Exit                                                                                        |

? If you have difficulty with the update process please call the StarParts/e-Fiche hotline at 1-800-374-4040 menu options 1-2-2.